# MSTP系統APC超出範圍警報故障排除

# 目錄

簡介 必要條件 需求 採用元件 相關產品 背景資訊 排除APC-OUT-RANGE故障 放大器上的APC超出範圍 插拔(AD)卡上的APC超出範圍 通道傳輸(CH-TX)連線埠上的APC-OUT-OF-RANGE EXPRESS Transmit(EXP-TX)埠上的APC-OUT-OF-RANGE SMR卡上的APC超出範圍 40-SMR1-C卡的LINE-TX上的APC-OUT-RANGE

# 簡介

本文描述對多服務傳輸平台(MSTP)系統上發出的APC-OUT-RANGE警報進行故障排除的步驟。

# 必要條件

### 需求

思科建議您瞭解以下主題:

- MSTP系統、概念和硬體
- 思科傳輸控制器(CTC)
- Cisco Transport Planner(CTP)
- 自動功率控制(APC)機制,例如它使用自動節點設定(ANS)引數和用於控制光功率水準的活動通 道數

### 採用元件

本文中的資訊係根據以下軟體和硬體版本:

- CTC
- 光纖卡框圖

本文中的資訊是根據特定實驗室環境內的裝置所建立。文中使用到的所有裝置皆從已清除(預設))的組態來啟動。如果您的網路正在作用,請確保您已瞭解任何指令可能造成的影響。

### 相關產品

本文件也適用於以下硬體和軟體版本:

- Cisco ONS 15454 MSTP
- 網路聚合系統2000(NCS 2000)

## 背景資訊

APC是Cisco MSTP系統上的最大功能,通過放大器、解複用器(D-MUX)、複用器(MUX)、分插卡和 波長交叉連線卡等光卡的增益和可變光衰減器(VOA)調整來補償光功率電平的變化。

當APC系統由於卡引數限制、光功率電平不足或因為APC禁用(APC不工作)而無法調節光學電平 時,會出現APC-OUT-RANGE條件。

此情況只會出現在可通過VOA或Gain調整的連線埠上。這種情況有多種根本原因,本檔案將說明最 有可能的原因。

# 排除APC-OUT-RANGE故障

請使用這些方法對此情況進行疑難排解。

#### 放大器上的APC超出範圍

可以在以下光纖放大器內建卡上看到此警報:

- 15454-OPT-PRE=
- 15454-OPT-BST=
- 15454-OPT-BST-E=
- 15454-OPT-AMP-C=
- 15454-OPT-AMP17-C=
- 15454-OPT-EDFA-24=
- 15454-OPT-EDFA-17=
- 15454-40-SMR1-C=
- 15454-40-SMR2-C=

APC-OUT-OF-RANGE通常在放大器卡的輸出埠上引出。

例如:

- 對於OPT-PRE,可在COM-TX埠上看到。
- 對於OPT-BST,它位於LINE-TX上。
- •因為SMR2C有兩個內建放大器(PRE和BST),所以它可以位於LINE-TX或EXP-TX上,也可 以位於兩者上。

要瞭解這一點,請檢視Cisco ONS 15454 DWDM配置指南9.6.x版中每個卡的框圖。

當您看到此警報時,請檢查根據設計所需的總輸出功率和光纖放大器增益要求。

以下是計算此值的公式:

總輸出功率=每通道功率+10Log(N)

 其中Per Channel Power =可以從ANS引數(Node view > Provisioning > WDM-ANS > Provisioning)或從Card view > Provisioning > Opt.Ampli.Line > Channel Power Ref獲取。

• 其中N =活動通道數。檢查卡檢視下的Opt.Ampli.Line欄位。應該為卡提供許多活動通道。 考慮活動通道數為10且每通道功率參考為2dBm的情況。然後,總輸出功率= 2 + 10Log(10)= 12dBm。

附註:日誌的基數為10。

現在,您必須確定需要多少增益才能達到此總輸出功率。為此,請檢查卡收到的光功率。請參閱方 框圖以確認要檢查哪個埠。例如,對於OPT-PRE,請檢查COM-RX;對於SMR1C,請檢查Line-RX。

如果假設收到的光功率為-10dBm,則所需的增益為22dB。

增益=輸入光功率 — 所需的總輸出功率;因此,在此情況中,Gain = -10 -12 =-22。請刪除「 — 」 **符號,因為gain**始終位於+ve中。

有兩個引數與反恐委員會的增益有關。一個是Gain,是卡使用的實際電流增益,另一個是Gain設定 點,是由控制器卡在用此處使用的方法進行計算之後給出的。

此時,您知道卡上存在警報,增益設定點應為22dB,實際增益也應該為22dB。現在,您必須參考 放大器規格,以確定該增益量是否適用於該卡。請參閱下表:

| C-Band                                | PRE                     | BST           | BST-E         | AMP-C      | EDFA-17        | EDFA-24        | AMP-17         | SMR-1 PRE      | SMR-2 BST      | RAMP-C          | RAMP-CE |
|---------------------------------------|-------------------------|---------------|---------------|------------|----------------|----------------|----------------|----------------|----------------|-----------------|---------|
|                                       |                         |               |               |            |                |                |                | SMR-2 PRE      |                |                 |         |
| Gain Range [dB]                       | 5→38                    | 5 <b>→</b> 20 | 8 → 23        | 12 → 38    | 5→17           | 12 → 24        | 15 → 21        | 7 🗲 37         | 15 → 19        | 10 → 18         | 7 → 15  |
| Output Power range[dBm]               | -2 → 17                 | ·2 →17        | 0 → 20        | ·2 → 20    | -5 <b>→</b> 20 | -5 <b>→</b> 20 | -2 <b>→</b> 17 | -2 <b>→</b> 17 | -2 <b>→</b> 17 | -15 <b>→</b> 17 | -5 → 20 |
| Max Chs support                       | 80                      | 80            | 80            | 80         | 96             | 96             | 80             | 40             | 40             | 80              | 80      |
| Max gain with Flat O/p [dB]           | 21                      | 20            | 23            | 24         | 17             | 24             | 17             | 21             | 17             | n.a.            | n.a.    |
|                                       | (9 d8 DCU)              |               |               | (12dB DCU) |                |                |                | (9 dB DCU)     |                |                 |         |
| Tilt model                            | w/VOA                   | w/VOA         | w/VOA         | w/VOA      | w/VOA          | w/VOA          | w/oVOA         | w/VOA          | w/o VOA        | w/oVOA          | w/a VOA |
| Settable tilt range (dB)              | ·3 <b>→</b> 3           | -3→3          | -s <b>→</b> s | -5→5       | -5→5           | -5→5           | n.a.           | -3→3           | n.a.           | n.a.            | n.a.    |
| Optimal Gain [dB]                     | 14                      | 10            | 13            | 19         | 9              | 14             | 17             | 14             | 17             | 14              | 11      |
| Band tilt / Gain $T_{\sigma}$ [dB/dB] | 0.023                   | 0.023         | 0.023         | 0.023      | 0.023          | 0.023          | 0.023          | 0.023          | 0.023          | 0.023           | 0.023   |
| Tilt param defined on Grid            | 40Chs                   | 40Chs         | 40Chs         | 80Chs      | 96Chs          | 96Chs          | 80Chs          | 80Chs          | 80Chs          | 80Chs           | 80Chs   |
| Gain Ripple R <sub>o</sub> [dB]       | 0.5                     | 0.58          | 0.8           | 0.5        | 0.5            | 0.5            | 0.5            | 0.5            | 0.5            | 0.5             | 0.5     |
| Working mode                          | 6-28 dB:                | Gain Control  | Gain Control  | Gain       | Gain Control   | Gain Control   | Gain Control   | Gain           | Gain Control   | Gain Control    | Gain    |
|                                       | Gain Control            |               |               | Control    |                |                |                | Control        |                |                 | Control |
|                                       | 28-38 dB: Power Control |               |               |            |                |                |                |                |                |                 |         |

從下表可以看出,對於BST、EDFA-17、AMP-17、SMR-2 BST、RAMP-C和RAMP-CE等卡,由於 硬體限制,無法獲得22dB的增益。

在這種情況下,請尋找15分鐘的歷史效能或24小時的歷史效能,以檢查接收埠上的光功率水準。光 功率級別可能會下降,從而降低傳入電平並迫使卡獲得此類增益。

對於此場景,可能的解決方案是光纖修正或設計變更。臨時的解決方法是儘量提高光功率水準,如 果可能,增加從遠端的卡的增益;但是,不建議這樣做,因為這樣可能會導致路徑出錯。 為了實現設計更改,您必須用新的損耗值更新MPZ檔案,然後對其進行分析。思科高級服務(AS)團 隊必須為此提供幫助。因此,首選始終是光纖整流。

如果計算之後您確定所需的Gain設定點為4dB,可能情況是什麼?

檢查傳入埠上的光纖效能歷史記錄,然後檢查減少損耗的光纖整流;或者,您可能需要在Rx埠上放 置衰減器以補償較短的跨距,而您沒有該衰減器。還要檢查設計檔案,因為如果沒有發生光纖修正 事件,則設計檔案將具有衰減器值,而您沒有。

臨時解決方案是使用一些衰減器墊片以便達到該特定卡的增益規格。將衰減器保持在儘可能低的水 準。

如果在計算之後找到的所需增益在基於表的增益範圍內,請在CTC上檢視條件,然後按一下 retrieve以確定。可能還有一些其它警報,例如APC已禁用。否則,請檢查APC域。為此,請轉到 Network view > Maintenance > APC > Refresh,選擇所需的span,然後檢查APC進度狀態。應當 完成;如果它長時間運行且處於相同狀態或者被禁用,則出現問題。APC已禁用或處於運行狀態的 APC已長時間意味著APC已停止,系統無法進行任何更正。出現這種情況的原因可能很多,但最常 見的是光功率電平小於或大於3dB。如果更改大於或小於3dB,則APC停止。

在這種情況下,請聯絡思科技術協助中心(TAC),因為需要更深入的分析。登入<u>技術支援網站</u>以瞭 解詳細資訊,或造訪<u>Cisco全球聯絡人</u>頁面,以便取得您所在國家/地區的免費技術支援編號目錄。

#### 插拔(AD)卡上的APC超出範圍

C波段有三種型別的AD卡。

- AD-1C
- AD-2C
- AD-4C

所有卡的故障排除方法基本上相同。本文檔僅重點介紹C波段卡,因為它們已得到廣泛使用。

#### 通道傳輸(CH-TX)連線埠上的APC-OUT-OF-RANGE

如AD-4C的方框圖所示,所有四個傳輸通道都有一個VOA(P12)。

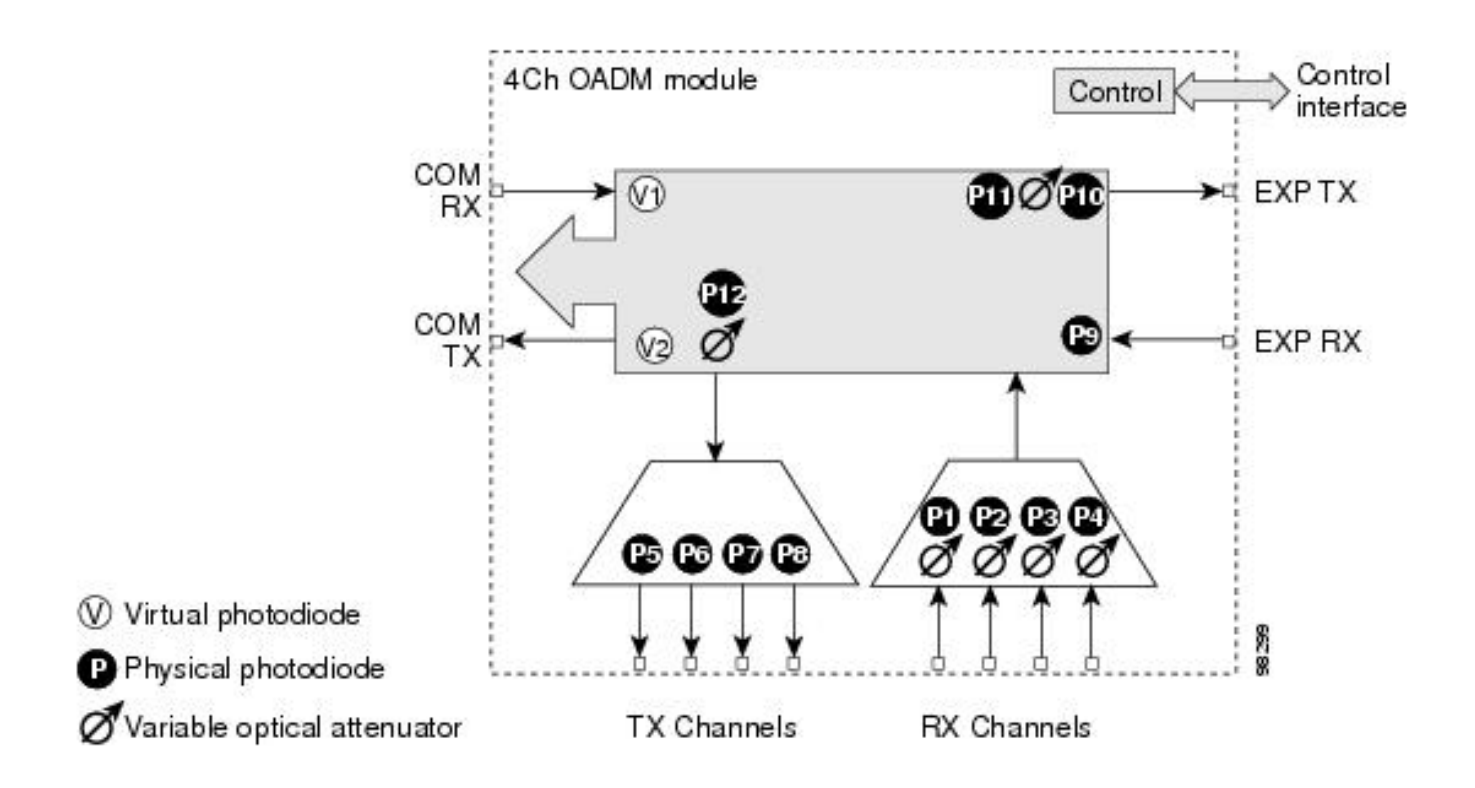

附註:ANS引數具有通道光功率的特定設定點。

若要檢查ANS引數,請前往Node-View > Provisioning > WDM-ANS > Provisioning,並檢查存在警報的特定插槽的CHAN-TX。

此埠上的APC-OUT-OF-RANGE警報表示該埠無法達到在ANS引數中給定的所需光功率級別;這可 能是由於APC禁用了警報,當更改大於+3/-3dBm時,該警報不起作用;或者,如果VOA未保留衰減 ,則可能產生該警報。

若要開始疑難排解程式,請注意觀察警報的連線埠的光功率等級。若要檢查光纖電源級別,請轉到 Card View > Provisioning > Optical Chn。

考慮CHAN-TX 1的光功率電平為–20dBm的情景。如果檢查設定點(ANS引數)並發現CHAN-TX 1的光功率電平為–12dBm,則意味著需要–12dBm作為通道的光功率。但是,您實際有–20dBm。

因此在此案例中,必須檢查COM-RX埠的15分鐘歷史效能,以確定是否由於光纖損耗增加而導致光 纖級別下降。為了解決此問題,您必須修正光纖損耗。您也可更改設定點,但這始終是您所做的最 後一件事情。

欲知更多詳情,請聯絡TAC。登入<u>技術支援網站</u>以瞭解詳細資訊,或造訪<u>Cisco全球聯絡人</u>頁面,以 便取得您所在國家/地區的免費技術支援編號目錄。

#### EXPRESS Transmit(EXP-TX)埠上的APC-OUT-OF-RANGE

在AD卡的方塊圖中,您可以看到EXP TX上有一個VOA。如果您檢視ANS引數,則存在COM-RX和 COM-TX埠的設定點。重要的是要明白為什麼會這樣。

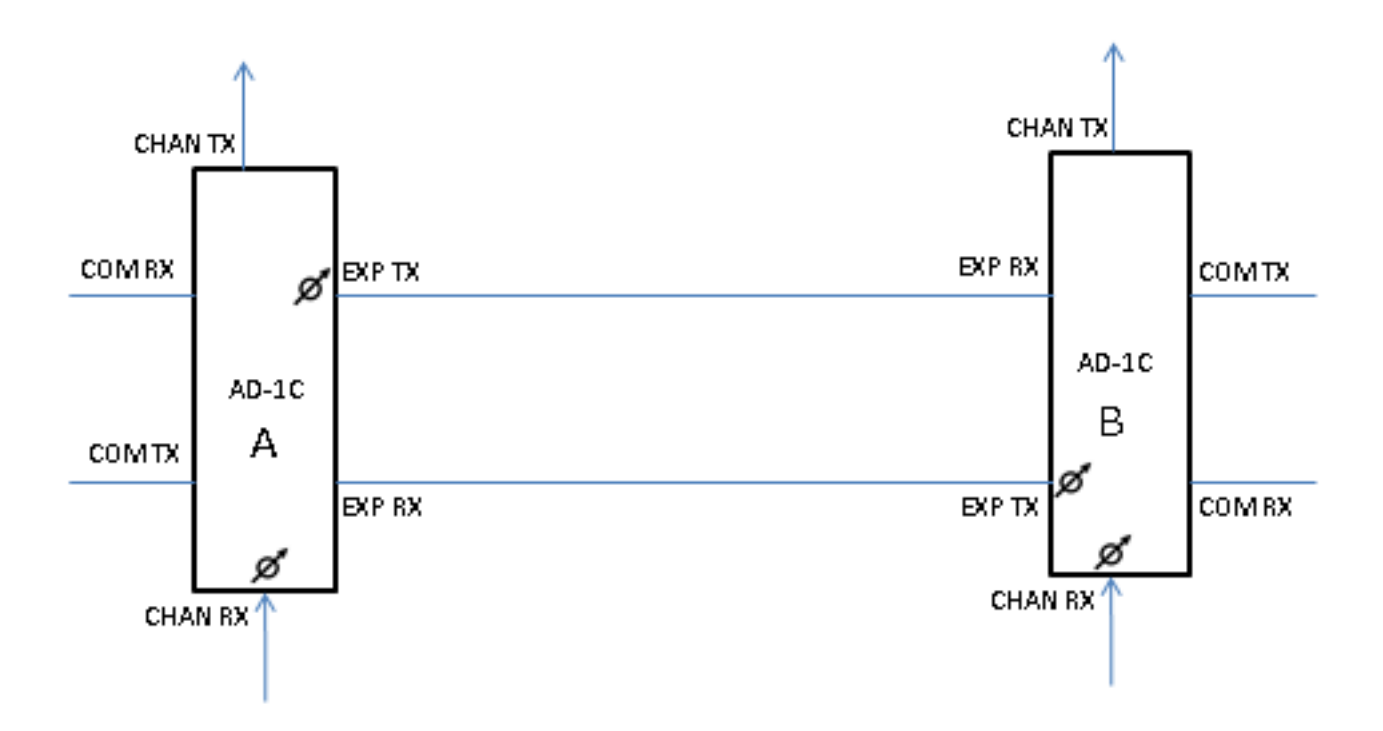

從圖中,您可以瞭解您在EXP-TX和CHAN-RX埠上有VOA,這同樣適用於所有其它型別的卡。在 ANS引數中,有一個設定點COM-RX和COM-TX。

設定VOA或GAIN時達到設定點。在本案中,美國之音為VOA。因此,如果調節卡A的EXP-TX埠的 VOA和卡B的CHAN RX埠的VOA,則可以達到如圖所示的卡B的COM TX的設定點。

COM RX的設定點由所連線的放大器的增益實現。如果沒有連線放大器,則它是相鄰節點的放大器。

因此,如果EXP-TX埠上存在APC-OUT-RANGE警報,則這意味著EXP-TX的VOA無法自我調節以 實現下一卡的COM-TX設定點。這可能是由於COM-RX埠上的光功率電平增加/減少或由於如圖所示 的卡B的CHAN-RX上的適當光功率電平所致。

因此,您應該首先檢查COM-TX的設定點(轉到**節點檢視>調配> WDM-ANS >調配**,然後選擇插槽)。 然後檢查COM-TX上的當前光纖功率級別(轉至**卡檢視>調配**)。

#### SMR卡上的APC超出範圍

40-SMR2-C的EXP-TX和LINE-TX上此警報的故障排除過程與放大器上的故障排除過程相同。40-SMR1-C的EXP-TX上此警報的故障排除過程與放大器上的故障排除過程相同

#### 40-SMR1-C卡的LINE-TX上的APC-OUT-RANGE

為了從40-SMR.1-C卡的Line-TX清除此警報,首先瞭解該卡的結構非常重要。以下為框圖:

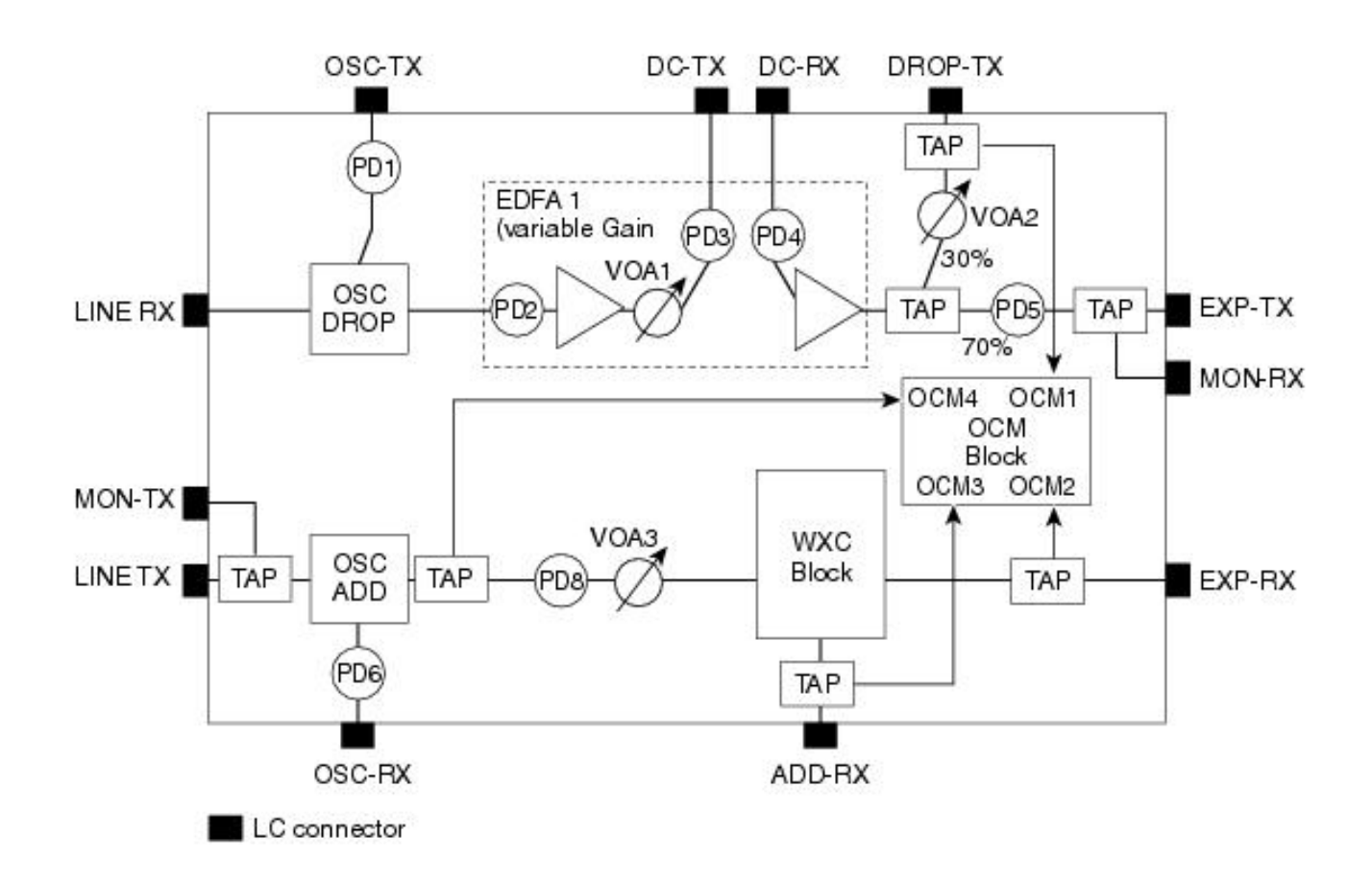

如圖所示,EXP-RX和LINE-TX埠之間沒有放大器單元。Line-TX埠傳輸EXP-RX埠接收的光功率。

WXC塊的存在是為了均衡和調節每個波長的光功率到某一水準。每個波長所需的光功率在節點之前 設計並上傳到節點上。這些設計引數稱為ANS引數。

如果SMR1C卡的Line-TX上存在APC-OUT-RANGE警報,首先檢視Line-TX的設定點**POWER**,可 從CTC看到:轉至**節點檢視>調配> WDM-ANS >調配**,選擇報警的SMR卡,然後查詢Line-TX > POWER。

請考慮使用–15dBm的情況。這表示**-15dBm**的光功率將從每個波長或通道的Line-TX傳輸。然後 ,檢查CTC上的警報。如果此警報針對特定波長,請查詢該波長的Line-TX上的光功率。

如需更多詳細資訊,請聯絡TAC。登入<u>技術支援網站</u>以瞭解詳細資訊,或造訪<u>Cisco全球聯絡人</u>頁面 ,以便取得您所在國家/地區的免費技術支援編號目錄。